#### مقررات و ضوابط اختصاصی

#### دانشجویان دانشگاه تربیت دبیر شهید رجایی و دانشجویان مهمان ترم ۳۹۸۲

#### دانشجویان این دانشگاه که متقاضی انتخاب واحد برای ترم تابستان ۹۹ میباشند ملزم به رعایت موارد زیر هستند:

۱- حداکثر واحد قابل اخذ از دروس رشته تحصیلی (به جز دروس صلاحیت معلمی) در ترم تابستان ۶ واحد (و برای دانشجویان شاهد ۸ واحد به شرط معدل کل ۱۴ و بالاتر) است. در صورتی که دانشجو با اخذ حداکثر ۸ واحد (و برای دانشجویان شاهد ۱۰ واحد با تأیید ستاد شاهد) فارغالتحصیل شود (و هیچ درس دیگری برای وی باقی نماند) می تواند درسهای باقیمانده را اخذ نماید.

**قذکر**: دانشجویان محترم شاهد مشمول مفاد بند فوق می بایست جهت اعمال با ستاد شاهد دانشگاه تماس بگیرند.

۲ - - واحد درس کار آموزی در ترم تابستان به شرح زیر جزء واحدهای قابل اخذ تا سقف مجاز محسوب می شود. در صورتی که تعداد واحدهای اخذ شده با احتساب کار آموزی بیش از سقف مجاز با شد واحدهای اضافه حذف خواهد شد.

آ) واحد معادل کار آموزی های صفر واحدی، نیم واحدی و یک واحدی بر حسب تعداد ساعت آنها به شـرح زیر خواهد بود: ۱۲۰ یا ۱۳۶ سـاعتی معادل ۱ واحد، ۲۴۰ سـاعتی معادل ۲ واحد، ۳۶۰ سـاعتی معادل ۳ واحد.

ب) واحد معادل سایر کار آموزی ها برابر همان واحد درج شده در سرفصل (۲ واحدی، ۳ واحدی، ۴ واحدی و ۶ واحدی) خواهد بود.

۳- دان شجویان دبیری علاوه بر واحدهای مذکور در بند ۱ مجازند حداکثر ۲ درس با رعایت سقف ۵ واحد از دروس صلاحیت معلمی اخذ نمایند. (دروس اخلاق حرفه ای معلم و مبانی آموزش کار آفرینی نیز جزء همین بند است.)

۴- در صورت عدم رعایت حداکثر واحد قابل اخذ در تابستان دروس اضافی حذف گردیده و شهریه مربوطه عودت داده نمیشود.

۵- تغییر گروه در سی در ترم تابستانی امکان پذیر نیست. در صورتی که دانشجوی مهمان اقدام به حذف ا ضطراری درس در تابستان نماید مسئولیت عواقب احتمالی آن از سوی دانشگاه مبداء متوجه دانشجو خواهد بود. **شهریه درس حذف شده قابل عودت نیست.** 

**۶- اخذ درس با تداخل زمانی کلاس مجاز نمیباشد.** 

۷- کلاســهای ترم تابســتان به صــورت غیر حضـوری و از طریق ســامانه آموزشــهای مجازی به نشــانی <u>http://lms.sru.ac.ir/</u> برگزار خواهد شــد. (نحوه ورود و اطلاعات تکمیلی در اطلاعیه های بعدی اعلام خواهد شد.) ۸- حضور دانشجو از طریق سامانه الکترونیکی در تمام جلسات مربوط به هر درس الزامی است و چنانچه غیبت دانشجو در هر درس از ۳/۱۶ مجموع ساعات آن درس تجاوز نماید، مطابق ضوابط، نمره صفر در آن درس منظور خواهد شد.

۹- در صورت عدم مراجعه، انصراف دانشجو و یا هر دلیلی به جز حذف درس به دلیل نر سیدن کلاس به حد نصاب لازم، شهریه واریزی به هیچ وجه قابل برگشت نیست.

۱۰- در صورتی که درس یا دروسی از سوی آموزش دانشگاه به علت نرسیــــدن به حد نصاب لازم حذف شود، شــهریه پرداختــــی عودت می گردد.

۱۱– مدت زمان ت شکیل هر واحد در سی در هر هفته در ترم تاب ستان، ۳ برابر مدت زمان ت شکیل آن واحد درسی در هر هفته در ترم عادی است.

۱۲ دان شگاه در ترم تاب ستان از ارائه هر گونه خدمات رفاهی، مانند خوابگاه، غذا و یا ا ستفاده از کتابخانه معذور است.

۱۳- تسویه بدهی قبلی و شهریه دروس انتخابی برای ترم تابستانی در زمان ثبتنام به صورت الکترونیکی الزامی است.

### ۱۴- دستورالعمل نحوه ورود به سیستم و ثبت نام در ادامه خواهد آمد.

۱۵– جهت مشاهده دروس ارایه شده در ترم تابستان می توانید به شرح زیر اقدام فرمایید ، این لیست در روزهای آتی به روز رسانی خواهد شد:

- ا- ورود به صفحه لاگین به سیستم
- ۲- کلیک روی عبارت « مشاهده دروس ارایه شده در تابستان ۹۹» و سپس کلیک ورود (بدون تغییر شناسه کاربری و گذرواژه و مراجعه به گزارش ۱۰۲)
- ۳- در صفحه فیلتر جدید روی عبارت «مشاهده گزارش» کلیک کنید . همچنین می توانید برای مشاهده دروس خاص یک دانشکده در صفحه فیلتر در بخش «پارامترهای عام درس ترمی» دانشکده مورد نظر خود را از لیست مربوطه انتخاب نمایید.

**آ) جهت مهمانی در سایر دانشگاههای دولتی، در صورتی که درس مورد نظر در تابستان ۹۹ توسط دانشگاه ارایه** ن شده با شد و پس از هماهنگی و ح صول اطمینان از ارائه ترم تاب ستانی و دروس مورد نظر در آن دان شگاه ، با مراجعه به پیش خوان خدمت و ثبت درخواست مهمانی اقدام فرمایید. راهنهای پذیرش و ثبت نام در ترم تابستان ۱۳۹۹

(ویژه دانشجویان دانشگاه و دانشجویان مهمان ترم ۳۹۸۲)

کلیه مراحل پذیرش و ثبت نام به صورت غیر حضوری انجام خواهد شد.

با توجه به تعطیلی دانشگاه و عدم حضور کارشناسان آموزش و انجام فرآیند پذیرش و ثبت نام به صورت اینترنتی از مراجعه حضوری به دانشگاه جدا خودداری فرمایید.

کلیه متقاضیان محترم ترم تابستان در دانشگاه تربیت دبیر شهید رجایی موظف به **رعایت شئونات فرهنگی دانشگاه** در مدت تحصیل می باشند.

## دانشجویان مهمان ترم ۳۹۸۲

دانشجویان که در ترم قبل در دانشگاه مهمان بوده اند و علاقمند هستند تا در ترم تابستان نیز واحدهایی *ر*ا در دانشـگاه تربیت دبیر شـهید *ر*جایی اخذ نمایند . لازم اسـت **طی مراحل همین دستورالعمل** اقدام نمایند.

کلیه دانشـجویان مقطع کارشـناسـی جهت ثبت نام دوره تابسـتان برابر مقررات و از **تاریخ** ۱۳۹۹/۰۴/۲۶ می توانند طبق مراحل زیر برای اخذ درس اقدام نمایند.

دانشـجویانی که علاقمند هسـتند علاوه بر درس **کار آموزی** دروس دیگری را در ترم تابسـتان بگذرانند نیز می بایست اول در پیش خوان خدمت سامانه درخواست کارآموزی خود را ثبت و به تایید دان شکده بر سانند و سپس در فرآیند ثبت نام (انتخاب واحد) ترم تاب ستان شرکت نموده و دروس مورد نظر را اخذ نمایند. اخذ درس کارآموزی در تابستان رایگان است.

# بدین منظور کافیست مطابق مراحل زیر اقدام فرمایید:

۱۰ استفاده از مرورگر اینترنت اکسپلورر ۱۰ یا بالاتر و یا گوگل کروم جهت ورود به سیستم به نشانی
<u>http://portal.sru.ac.ir</u>

۲- ورود به صفحه شخصی خود با وارد نمودن شناسه کاربری و کلمه عبور

۳- مراجعه به منوی کاربری/ثبت نام / عملایات ثبت نام/ثبت نام ترم تابستان/ثبت نام ترم تابستان در این دانشگاه (شکل ۱)

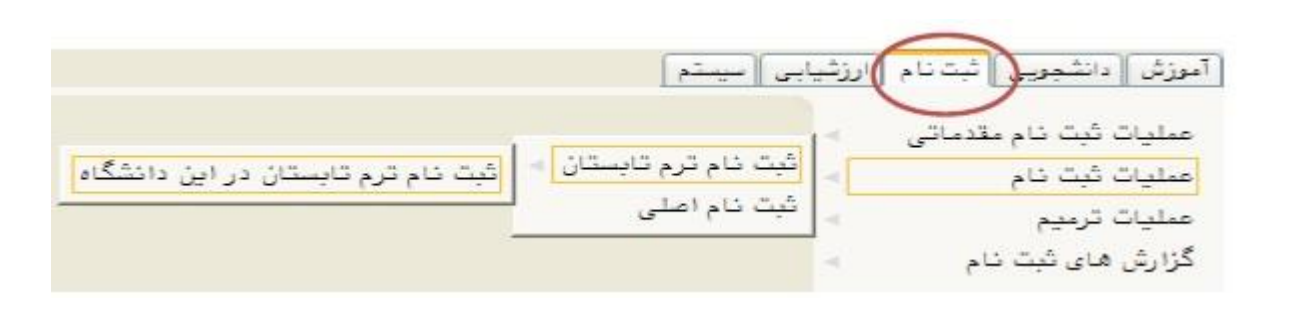

شکل ۱

- ٤- کلیک روی دکمه جستجو پس از ورود به پردازش
- ۵- کلیک روی عبارت «متقاضی ثبت نام تابسیتان نیسیتم» و تبدیل آن به «متقاضی ثبت نام

تابستان هستم» (شکل ۲)

|       | ، شایستان ۱۳۹۱ – ۱۳۹۰<br>                               | ابستان در این دانشگاه                             | آن شبت نام ترم ت<br>ترم تحصیلی ۲۹۰۳<br>شماره دانشجو |
|-------|---------------------------------------------------------|---------------------------------------------------|-----------------------------------------------------|
| اهنما | ستانه ، نازم است مراحل زیر به دقت دنبال شود،            | <mark>نیا</mark><br>انجام کامل ثبت تقاضای ترم تاب | مراهل انجام ثبت تقاه<br>دانشجوی گرامی برای          |
|       |                                                         |                                                   |                                                     |
|       | أخرين وضعيت                                             | شرح                                               | مرحله عملدات                                        |
|       | أخرين وضعيت                                             | شرح<br>ا منقاضی ترم تابستانیه                     | مرطنه عططات<br>۱ متقاضی نیستم                       |
|       | آخرین وضعیت<br>مبلغ پرداخت شده : ۰ - مبلغ تایید شده : ۰ | شرح<br>منقاضی ترم تابستانه<br>پرداخت الکثرونیکی   | مرحله<br>مرحله<br>۱<br>متقاضی نیستم<br>۲ مدم انتخاب |

شکل ۲

۶- ورود به بخش ثبت نام با کلیک روی عبارت انتخاب کنار «ثبت نام» و انتخاب واحد های مورد نظر. (پرداخت بدهی های قبلی دانشجو در این هنگام الزامی است) شدما مجازید تا پایان زمان ثبت نام ، تغییرات لازم در انتخاب خود را مجددا اعمال نمایید. برای این کار روی درس مورد نظر از فهر ست دروس ارایه شده در پایین صفحه کلیک کنید تا به جدول بالای صفحه منتقل شود. (شکل۳)

| ۴ : ۱۵۱ ر                | حداكثر واحد قابا |          | ار: ۱۲  | معدل معي        |     |                                                                                                    | ش                | ، آموز       | آموزثر | دگی : | ، هانوا | نام و نا،  |
|--------------------------|------------------|----------|---------|-----------------|-----|----------------------------------------------------------------------------------------------------|------------------|--------------|--------|-------|---------|------------|
| 🖬 برنامه 🚯 تهريد 🔲 بخديد | انتشاب<br>دانشجو | <b>)</b> |         |                 | 1.3 | ا ا المراجع الم                                                                                                    | : سطر<br>: جد بد | + <b>C</b> P | ئېت نا | جهت   | لتخابى  | دروس ۱،    |
| توشيعات                  | مرحلته اخذ       | وضع ثبت  | نوع درس | مد واحد<br>عملی | وا. | شام درس                                                                                                    |                  | ه درس        | شمار   | گروه  |         | ا رخوا     |
|                          |                  |          |         |                 | 9   |                                                                                                    |                  |              |        |       | ~       | فبت        |
|                          |                  |          |         |                 |     |                                                                                                    |                  |              |        |       | ~       | - <u> </u> |
|                          |                  |          |         |                 |     |                                                                                                    |                  |              |        |       | ~       | فبنع       |
|                          |                  |          |         |                 |     |                                                                                                    |                  |              |        |       | V       | <u>q</u> i |
|                          |                  |          |         |                 |     |                                                                                                    |                  |              |        |       | V       | ثبت        |
|                          |                  |          |         |                 |     |                                                                                                    |                  |              |        |       | ×       | ثبت        |
|                          |                  |          |         | -               | -   | and the second second se |                  |              |        |       | (d)     | 0.0        |
|                          |                  |          | 1       |                 | ٣   |                                                                                                    | فار              | 18.31        | . 99   | 1.00  | ~       |            |

| ید. جوت مشاهده<br>سرکارک شاور د | دي<br>م ه اي ن | پایین اه<br>         | از جدول         | . خود را<br>مروالمت  | بورد ئظر          | يا گروه ه<br>دمار دادن | نمایید<br>( سر د      | ليا وارد<br>مقاميا | .جدول با         | ن ثبت نام، شماره و گروه درس را در<br>م شده بر مدر گردن م 💽 انتخاب . | ں براء<br>. اراء | اب درس          | جهت انتک                   |
|---------------------------------|----------------|----------------------|-----------------|----------------------|-------------------|------------------------|-----------------------|--------------------|------------------|---------------------------------------------------------------------|------------------|-----------------|----------------------------|
| یں <u>۔۔۔</u> میں ا             | ليست<br>انتظار | میں می<br>ثبت<br>شدہ | ند ور<br>نارقیت | ی ۔۔۔<br>نظام<br>خاص | ی، چر رو<br>متضاد | هم نياز                | درخی د<br>پیش<br>نیاز | وا حد<br>عملي      | _ پر مرو<br>واحد | بر رود لریب و <del>می درس</del> و<br>نام درس                        | درس              | یر درو<br>شماره | برت میں<br>گروہ های<br>درس |
| اساتید گروه آموزشی              | •              | •                    | 1               |                      | 1                 |                        |                       | •                  | ٣                | قارسی                                                               | 11 1             | 1.++            |                            |
| اسائيد گروه آموزشي              |                |                      | 1               | دارد                 |                   |                        |                       |                    | ٣                | ژبان خارجی                                                          | 11 1             | ÷ . 31          |                            |
| اساتيد گروه آموزشي              |                | 2                    | ٣               |                      | î î               |                        | دارد                  |                    | ٣                | آسار واحتمالات مهندسى                                               | 17 1             | 1               | ,                          |
| اسائيد گروه آموزشي              |                |                      | ۵.              |                      |                   | دارد                   | دارد                  |                    | ٣                | رياضى مهندسى                                                        | 17 1             | 1               |                            |
| اساتيد گروه آموزشي              | •              |                      | 0.              |                      |                   |                        | دارد                  |                    | ٣                | روش های مماسیات عددی                                                | 17 1             | 11              |                            |
| اساتدد گروه آموز شی             |                |                      | ۵.              |                      |                   | 2,12                   |                       |                    | ٣                | قدرَیک بابه۱                                                        | 17 1             | T               | 1                          |

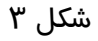

| الف- در صـورتی که درس مورد نظر خود را از لیسـت دروس ارایه شـده مشـاهده نمی کنید ،                                                                                                    |
|----------------------------------------------------------------------------------------------------|
| روی گزینه « <b>انتخاب درس</b> » کلیک کرده و شـــما <i>ر</i> ه درس مورد نظر خود <i>ر</i> ا تایپ نمایید تا درس                                                                                                    |
| مو <i>ر</i> د نظر قابل مشاهده گردد.                                                                                                    |
| ب- به اخطا <i>ر</i> ها و پیام های سیستم توجه فرمایید.                                                                                                    |
| ج- در  صورت وجود پیغام خطا  در بخش تو ضیحات،  شما مجاز به اخذ آن درس نی ستید .برای                                                                                                    |
| مشاهده دلیل و یا دلایل آن می توانید موس <i>ر</i> ا <i>ر</i> وی عبا <i>ر</i> ت خطا نگه دا <i>ر</i> ید . لطفا شما <i>ر</i> ه د <i>ر</i> س و                                                                                               |
| یا گروه دیگر <i>ر</i> ا امتحان کنید.                                                                                                    |
| پس از انتخاب درس ها  برروی دکمه « <b>برر  سی تغییرات</b> »  کلیک نمایید ، سـیســتم، شــهریه متغیر                                                                                                    |
| دان شجو <i>ر</i> ا محا سبه نموده و دان شجو موظف ا ست <b>بدهی خود</b> را از لینک « <b>پردافت الکترونیکی</b> »                                                                                                    |
| پایین جدول پرداخت نماید. به این منظور پیام " <mark>به علت کسری مبلغ پیش پرداخت شهریه</mark> ،                                                                                                    |
| ا <mark>مکان ثبت نام برای شما وجود ندارد.</mark> پرداخت الکترونیکی " در پایین صفحه مشاهده می شود.                                                                                                    |
| جهت انتخاب درس برای ثبت نام، شماره و گروه درس را در جدول بالا وارد نمایید یا گروه مورد نظر خود را از جدول پایین انتخاب کنید. جهت مشاهده<br>مرابع است از می ایندایی                                                                      |
| برنامه سایر دروس ارانه شده بر روی خزینه کی مربع او سایر خروه های درسی جدول پایین، بر روی علامت در ستون خروه های درس خلیک نمایید.<br>گروه های شماره درس<br>نام استاد می این این این این این این این این این ای                           |
| درس می می می می می می می می می می می می می                                                                                                    |
| ۲۰ ۱۹۰۳ ۲۱ ۲۱ میانی ویرنامه سازی کامپیوتر عادی ۲۰۰ دارد ۵۰۰ مزیزی<br>۲۰۱۰ ۲۰۰۰ ۲۰۰۰ ۱۰۰ ۱۰۰ ۲۰۰۰ ۱۰۰ ۱۰۰ ۲۰۰۰ ۱۰۰ ۲۰۰۰ ۲۰۰۰ ۲۰۰۰ ۲۰۰۰ ۲۰۰۰ ۲۰۰۰ ۲۰۰۰ ۲۰۰۰ ۲۰۰۰ ۲۰۰۰ ۲۰۰۰ ۲۰۰۰ ۲۰۰۰ ۲۰<br>۵۵ میران ۲۰۰۰ ۲۰۰۰ ۲۰۰۰ ۲۰۰۰ ۲۰۰۰ ۲۰۰۰ ۲۰۰۰ ۲۰ |
| ۱ خطا کنترل شماره ۴۸: به علت کسری مبلغ پیش پرداخت شهریه ۳،۶۰۰،۰۰۰ ، امکان ثبت نام برای شما وجود ندارد برداخت الکترونیکی                                                                                                    |

شکل ٤

- ۲- برای ورود به مرحله پرداخت الکترونیکی می توانید در انتهای پیام ثبت نام اصلی بر روی عبارت «پرداخت الکترونیکی» کلیک نمایید و وارد درگاه بانک شده و مبلغ را پرداخت نمایید. بدیهی است در صورت عدم پرداخت شهریه به طور کامل دروس انتخابی شما ثبت نهایی نخواهد شد.
- ۸- در صفحه « پرداختهای الکترونیکی دانشـجو» به منظور پرداخت شـهریه بر روی آرم بانک مرکزی واقع در سمت چپ بالای صفحه کلیک نمایید.(شکل ۵)

|            |                        | 1798-98           | ىتان سال تحصيلى ،  | ی دانشجو<br>آترم تابس         | ای الکترونیک<br>۳۹۷۳                 | <b>رداختها پرداختها</b><br>ترم پرداخت |
|------------|------------------------|-------------------|--------------------|-------------------------------|--------------------------------------|---------------------------------------|
| C          | بالک مرکزی             |                   | ~                  | Ś                             | شهريه                                | شماره دانشجو<br>پرداخت بابت           |
|            |                        | <u>شهر به</u>     | مشاهده وضعیت ،     | بدهکار 🤹                      | ۳,۶۰۰,۰۰۰                            | وضعیت<br>میلغ پرداختی                 |
| بداخت در ، | نامشخص است، جهت ثبت پر | . سیستم پاسخ بانک | ) انجام شده ولی در | ۳۹۷ ۲۹۷<br>در بانک بصورت کامل | یش جدول <mark>آآ</mark><br>حل پرداخت | ترم محدوده نما<br>در صورتیکه مرا      |
| پاسې       | نظر مبلغ تاييد شده     | اب مبلغ مورد      | شماره حسا          | نام بانک                      | ترم<br>پرداخت                        | شناسه پرداخت                          |

شکل ۵

**نکته بسیار مشم** :ثبت نام درو سی که پرداخت الکترونیکی آنها بطور کامل انجام نشده از سیستم آموزش حذف خواهد شد .اگر پرداخت کامل صورت نپذیرد ثبت نام دانشجو در واحد های انتخابی با میزان بدهی تعریف شده در سیستم حذف خواهد شد و ثبت نام دانشجو کان لم یکن تلقی می شود.

۹- پس از پرداخت به صـفحه ثبت نام بازگشـته و بر روی دکمه «اعمال تغییرات» 🚓

کلیک نهایید تا پیغام «عملیات با موفقیت انمای شد» ظاهر شود.. (شکل ۶)

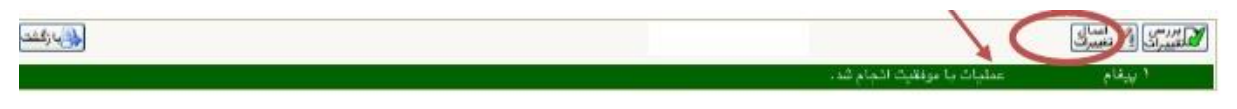

· Val Marah SSMA

شکل ۶

# در غیر این صورت دروس انتخابی شما علیرغم واریز شهریه ثبت نخواهند شد .

- ۱۰- پس از اعمال تغییرات درس ها در فهر ست «دروس انتخابی جهت ثبت نام » دارای و ضعیت ثبت
  - بصورت «ثبت» می شوند. (شکل ۷) الله و نام مای دانشجو الله و نام هانوادگی : آمرزش آمرزش درین انتشابی جهت ثبت نام ای چینی (۲۰ مرزش ای گرمترش)

| ترضيعات                                                                             | اخذ                                                    | وفيعثيت مرهله                                             | واهد واهد نوع درب                                                                  | ,                                                            | ئام درىن                                                 | شماره درس                                   | ت گروه                                              | رخوا ـــ                     |
|-------------------------------------------------------------------------------------|--------------------------------------------------------|-----------------------------------------------------------|------------------------------------------------------------------------------------|--------------------------------------------------------------|----------------------------------------------------------|---------------------------------------------|-----------------------------------------------------|------------------------------|
|                                                                                     |                                                        | بت أصلى                                                   | ۴ ، غمومی ک                                                                        | -                                                            | رسى                                                      | น้ำ) () (4                                  | 1 4                                                 |                              |
|                                                                                     |                                                        | -                                                         |                                                                                    |                                                              |                                                          |                                             |                                                     |                              |
|                                                                                     |                                                        |                                                           |                                                                                    |                                                              |                                                          |                                             |                                                     |                              |
|                                                                                     |                                                        |                                                           |                                                                                    |                                                              |                                                          |                                             |                                                     |                              |
|                                                                                     |                                                        |                                                           |                                                                                    |                                                              |                                                          |                                             |                                                     |                              |
|                                                                                     |                                                        |                                                           |                                                                                    |                                                              |                                                          |                                             |                                                     |                              |
| ب کنید , بیش مشاهده                                                                 | ار بابد: انتفا                                         | نظر خرورا از حد                                           | ارد تبابند با گراه مورد                                                            | مدول بالا ۱۰                                                 | ه.گ.دد. در                                               | . فت داء، شیار                              | ب دری براہ                                          | انتغا                        |
| ب کنید. چپت مشاهده<br>ای درمی کلیک نمایید.                                          | رل چاپین (نتخا<br>ر ستون گروه ها                       | نظر هود را از جد<br>ر روی طاعت د                          | رد نمایید یا گروه مورد<br>ی درسی جدول پاییز، ب                                     | بدول بالا وا<br>ایر گر <u>د</u> ه ها:                        | ه و گروه درس را در م<br>نزینه (همانتیای) و س             | ن ثبت خامہ شیار<br>کہ شدہ بر روی گ          | ب درس برای<br>بر دروس اراد                          | انتخا<br>سه ساء              |
| ب کنید. جهت مشاهده<br>ی درس گلیک شمایید.<br>مشار اسفاد<br>ظار                       | بل چاپین (نتف<br>رستون گروه ها<br>ت شده (نتا           | نظر هود را از جد<br>ر روی طاعت د<br>ناد خام هرمی          | رد تسایید یا گرره مورد<br>ی درسی جدیل پایین، پ<br>بیش اهم نیاز امنه<br>این ا       | بدول بالا وا<br>ایر گروه ها:<br>وا هد وا ه                   | ه و گروه درین را در ج<br>ناینه ایسانیمایی و ب<br>نام درس | ن ثبت تامه شبار<br>نه شده بر رین گ          | ب درس برای<br>بر دروس اراذ<br>شماره درس             | انتخا<br>به ساء<br>فای       |
| ب کنید، جهت مشاهده<br>ای دری کلیک نمایید.<br>ست<br>طار استاند<br>اساتید گروه آموزشی | یل پایین (نندف<br>رستون گروه ها<br>شده انت<br>بنده انت | نظر خود را از جد<br>ر وی طاعت د<br>ندد نظام<br>خاص المرعي | رد نمایید یا گرره مورد<br>ی درسی جدیل پایین، پ<br>ندار بیش<br>س نیاز اهم نیاز امله | بدول بالا وا<br>ایر گروه ها:<br>وا هد <mark>وا ه</mark><br>۲ | ه و گروه درس را در ج<br>ازینه ایرانیمایی<br>نام درس      | ی ثبت تامه شبار<br>نه شده بر روی گ<br>فارسی | ب درس برای<br>بر دروس اراذ<br>شماره درس<br>۱۱ ۱۱ ۰۰ | انتخا<br>به ساء<br>فای <br>د |

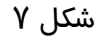

۱۱-در نهایت در صفحه اطلاعات جامع دانشجو ،ترم تابستان به همراه دروس ثبت نام شده قابل مشاهده است . و وضعیت دانشجو تا زمان پایان ترمیم به صورت «درحال ثبت نام» می باشد. همچنین از مسیر های زیر می توانید نتایج ثبت نام را مشاهده نمایید:

ثبت نام / گزارشهای ثبت نام / ثبت نام / نتیجه ثبت نام ... و یا برنامه هفتگی دانشجو ...

- ۱۲- در صورتیکه دانشجو بدهی خود *ر*ا با سیستم تسویه نکرده باشد و یا دا*ر*ای نقص مد*ر*ک باشد ، امکان حضور در جلسه امتحان برای وی میسر نخواهد بود.
  - ۱۳- عدم حضور در جلسه امتحان به منزله درج نمره صفر در آن درس خواهد بود.

### ایام خوشی را برای شها آرزومندیم